## 读者借阅信息查询步骤

一、手机查询请先登录图书馆无线网 HBUAS\_lib (帐号为学号,密码为身 份证号后 8 位), PC 端查询请略过此步。

二、在图书馆主页(http://tsg.hbuas.edu.cn)点击左下方的图标

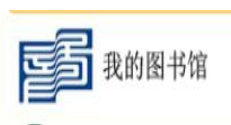

三、输入帐号(即学号)、密码和验证码后点击登录

|           | 欢迎登录      |
|-----------|-----------|
| 则长户       |           |
| 透码        | ××        |
| 验证码       | 看不清楚,换一张  |
|           | 登录        |
| ✔ 勾选即表示同意 | 并遵守《隐私政策》 |
|           | 忘记密码?     |
| 其他登录方式: 🥎 |           |

四、在出现的界面中选择左侧的"我的借阅",即可查询当前借阅情况。

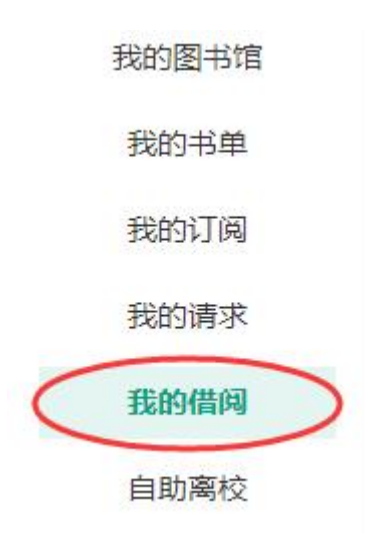

| 当前借阅 借阅历史 |      |                  |             |            |            |        |     |      |       |  |
|-----------|------|------------------|-------------|------------|------------|--------|-----|------|-------|--|
| 题名        | ∨ 请输 | 入要搜索的内容          | 搜索 借阅日期     | 开始日期 ~     | 结束日期 📋     |        |     | 批量续值 | 批量导   |  |
|           | 序号   | 题名               | 责任者         | 借阅日期       | 应还日期       |        | 年卷期 | 馆藏地  | 操作    |  |
|           | 1    | 故事: 材质 结构 风格和银幕剧 | (美) 罗伯特·麦基著 | 2023-12-12 | 2024-02-10 | 已超期23天 |     | 文学书  | 续借 详情 |  |
|           | 2    | 冲突与悬念:小说创作的要素:e  | 詹姆斯·斯科特·贝   | 2023-12-12 | 2024-02-10 | 已超期23天 |     | 社科新  | 续借 详情 |  |
|           | 3    | 图书馆法律问题研究        | 王玉林著        | 2024-01-02 | 2024-03-02 | 已超期2天  |     | 社科(- | 续借 详情 |  |
|           | 4    | 网络传播法律问题研究       | 王军编著        | 2024-01-02 | 2024-03-02 | 已超期2天  |     | 社科(- | 续借 详情 |  |

## 五、点击借阅历史,输入查询日期范围,即可查询该时段的借阅历史。

| 当前借阅 借阅历史 |                                  |                                              |                |           |            |  |  |  |  |
|-----------|----------------------------------|----------------------------------------------|----------------|-----------|------------|--|--|--|--|
| 题名        | ✔ 请输入要搜索的内容                      | <b>搜索</b> 借阅日期: 2023-03-01                   | ~ 2024-03-01 📋 |           |            |  |  |  |  |
| 序号        | 题名                               | 责任者                                          | 条码号            | 财产号       | 借阅日期       |  |  |  |  |
| 1         | Chinese Characters That Tell St  | Peopie's Education Press, Cengage Learning I | 600298865      | 600298865 | 2023-12-13 |  |  |  |  |
| 2         | 生肖猴的故事                           | 张咏骢著                                         | 218087068      | 218087068 | 2023-12-13 |  |  |  |  |
| 3         | 中国故事. 成语故事绘本:中英                  | 爱德少儿编绘                                       | 218089850      | 218089850 | 2023-12-13 |  |  |  |  |
| 4         | 教育心理学:理论与实践:theor                | (美) 罗伯特·斯莱文著                                 | 212474945      | 212474945 | 2023-07-07 |  |  |  |  |
| 5         | 教育心理学                            | Robert J. Sternberg, Wendy M. Williams著      | 212474936      | 212474936 | 2023-07-07 |  |  |  |  |
| 6         | 教育学                              | 主编韩冰清,林永希                                    | 217839150      | 217839150 | 2023-07-07 |  |  |  |  |
| 7         | 教育心理学                            | 莫雷主编                                         | 212421128      | 212421128 | 2023-07-07 |  |  |  |  |
| 8         | 教育学考试大纲                          | 教育部人事司,教育部考试中心制定                             | 209848735      | 209848735 | 2023-07-07 |  |  |  |  |
| 9         | 教育心理学考试大纲                        | 教育部人事司,教育部考试中心制定                             | 209848664      | 209848664 | 2023-07-07 |  |  |  |  |
| 10        | This is the 24 solar terms Winte | Written by Gao Chunxiang , Shao Min          | 600287975      | 600287975 | 2023-11-30 |  |  |  |  |
|           |                                  |                                              |                |           |            |  |  |  |  |